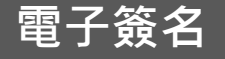

E

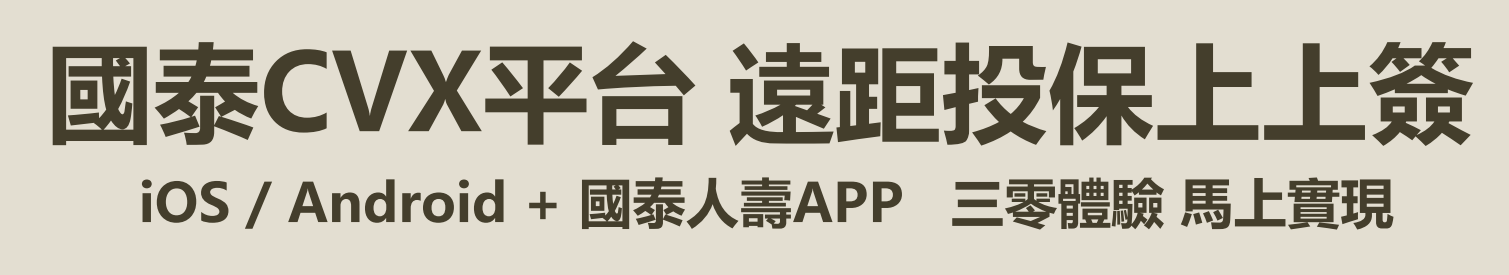

## 在APP上完成電子簽名

IOS系統版本為11或以上 / Android系統版本為7或以上

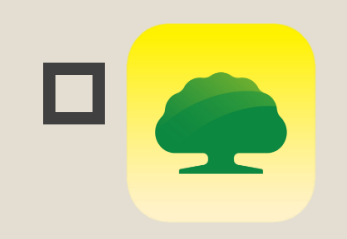

下載「國泰人壽」APP 並註冊成為會員 \*須年滿20歲才能申請會員

# 上視訊軟體Webex

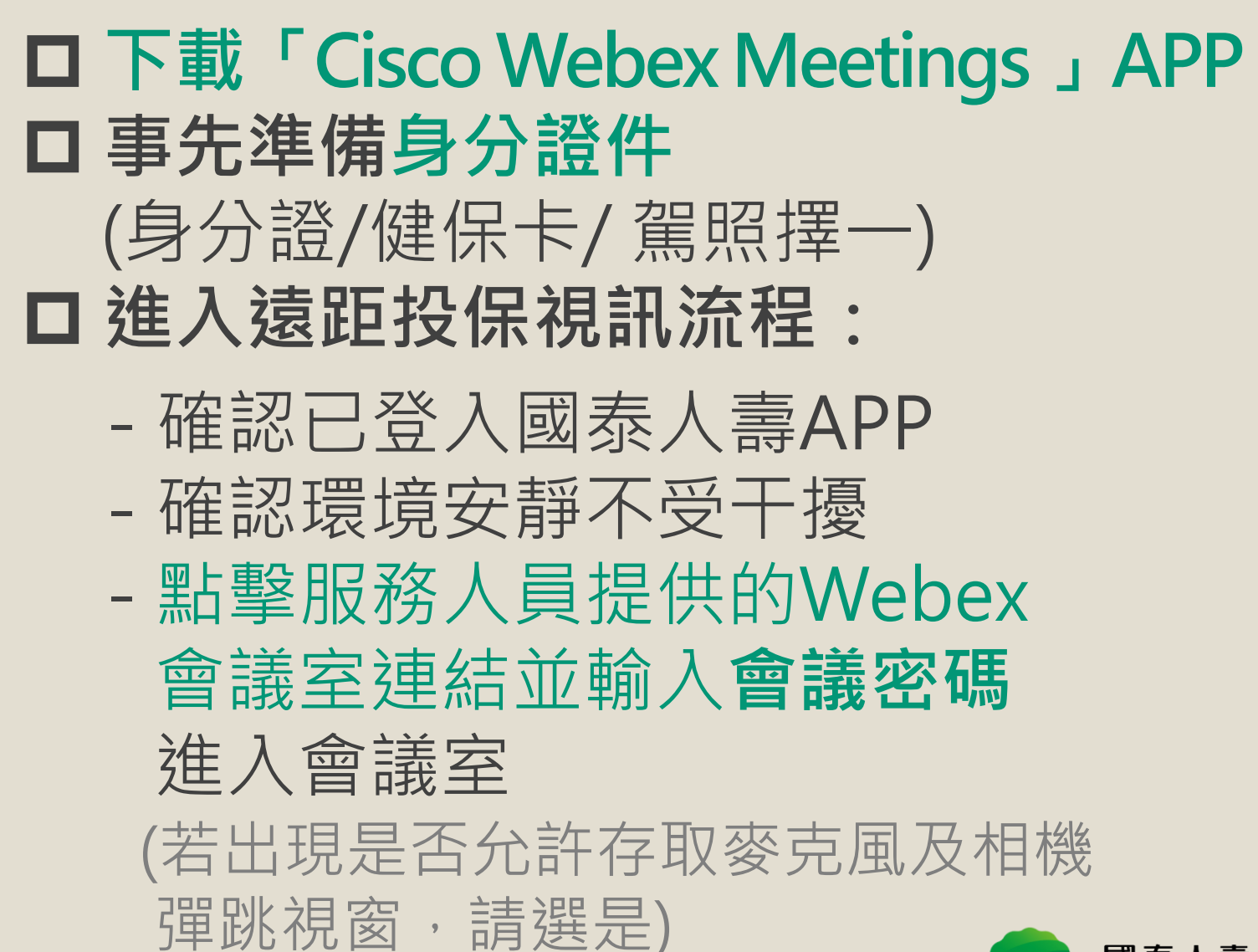

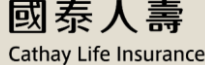

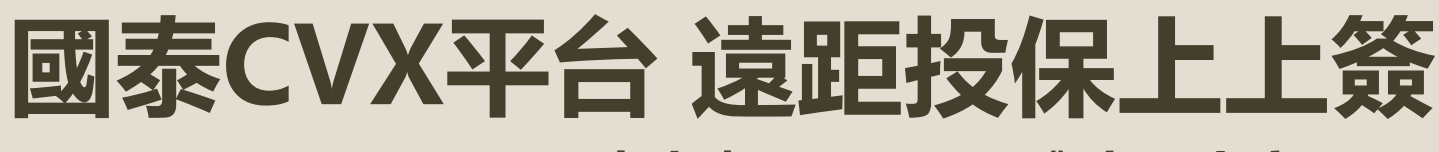

iOS / Android + 國泰人壽APP 三零體驗 馬上實現

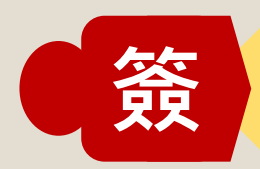

#### 進行簽署與錄製

### 服務人員將引導您進行

- 是否同意全程錄影由公司備存,並以視 訊代替親晤親簽
- □ 鏡頭前說出 我是OOO 並展示身分證件 (正反各5秒)
- □ 由服務人員引導您至國泰人壽APP進行 文件簽署

(請確認投保內容與相關文件正確後逐一簽名)

■ 返回Webex APP鏡頭前確認所有文件 皆由您本人簽名

## 視訊完成後,請提供以下照片予您的 服務人員

- □ 身分證件正、反面
- 已簽名之轉帳授權書
  (若繳費方式為轉帳者才需提供;紙本正本亦需
  交給服務人員)

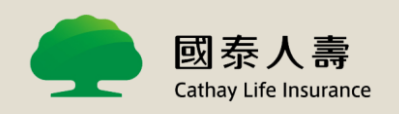